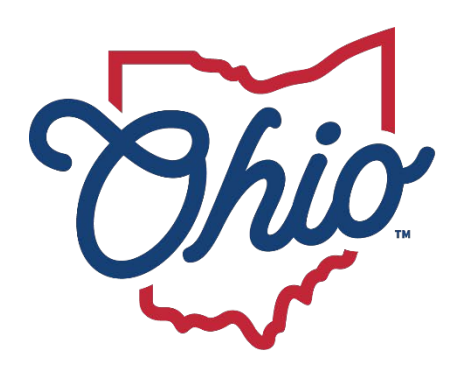

# *bio* Department of Developmental Disabilities

**Information Technology Services** 

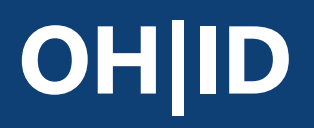

# Account Creation User Guide

October 2, 2023

**Department of Developmental Disabilities Division of Information Technology Services** 30 East Broad Street, 13<sup>th</sup> Floor

Columbus, Ohio 43215

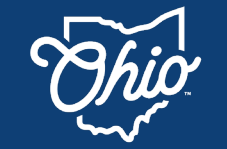

Department of Developmental Disabilities

Information Technology Services

### Table of Contents

| What is OH ID?          | . 1 |
|-------------------------|-----|
| Create an OH ID Account | . 1 |
| OH ID Primary Account   | . 1 |

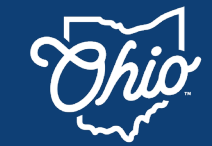

Developmental Disabilities

**Department of** 

Information Technology Services

### What is OH|ID?

In 2019, all State of Ohio agencies were required to utilize one single login service. Such a move takes time, but eventually all services offered by the state will be accessed through the OH|ID website. As such, it is important for those receiving any state services to create an OH|ID account.

### Create an OHID Account

### **OH**|ID Primary Account

This section covers creating access to OH|ID accounts and DODD applications in the OH|ID system.

- 1. Go to https://ohid.ohio.gov/.
- 2. Click Create OH|ID Account.

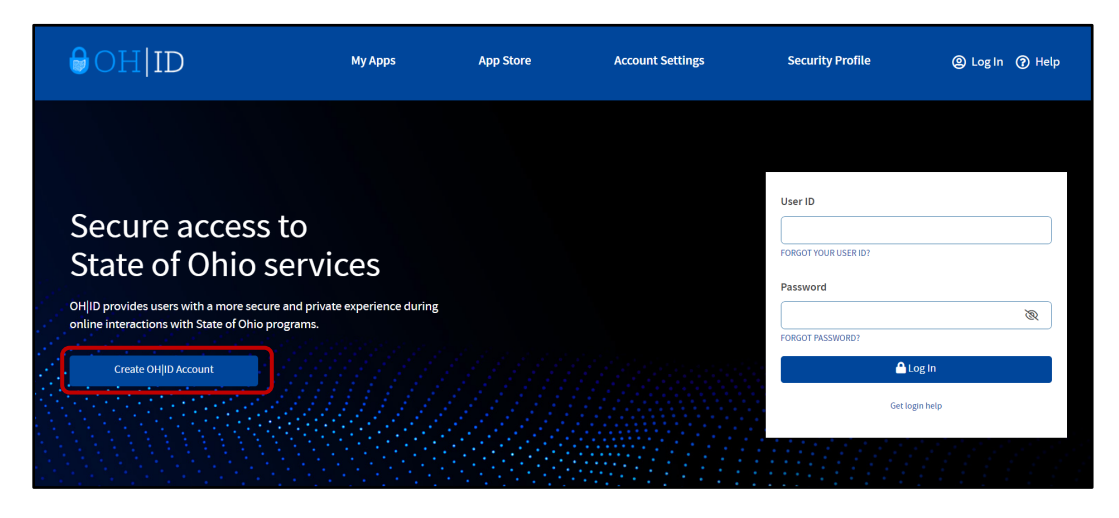

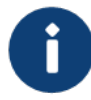

Depending on your browser history, the screen you see may be different. Either way, click on the **Create OH|ID Account** button to continue.

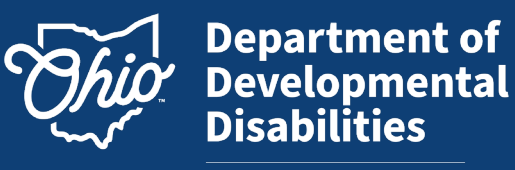

Information Technology Services

3. Enter your OHID in the **Confirm Email Address** fields and click **Send PIN**. You must enter a valid email address.

| Create OH ID Account | Email Verification                                                                                                    |
|----------------------|----------------------------------------------------------------------------------------------------|
| 1 Email Verification | With one OH ID account, you can sign in to multiple State of Ohio agency systems more securely.<br>We need to verify the email address you want to use for your OH ID account. A one-time PIN will be emailed<br>to the email address you provide below. |
| 2 Personal Info      | Email Address Confirm Email Address                                                                                                    |
| 3 Pick a Username    | doddpete5@gmail.com                                                                                                    |
| (4) Create Password  |                                                                                                    |
| 5 Account Recovery   |                                                                                                    |
| 6 Terms & Conditions | Cancel Send PIN                                                                                                    |

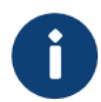

Internal (DODD) users must use either their OAKS email (<u>OAKS#@id.ohio.gov</u>) or their registered work email (<u>First.Last@dodd.ohio.gov</u>).

4. You will receive an email with a temporary PIN to verify your email address. Copy/paste or type this number in the **Enter PIN** field and click **Verify**.

| Create OH ID Account | Email Verification                                                                                                    |
|----------------------|----------------------------------------------------------------------------------------------------|
| 1 Email Verification | An email with a one-time PIN was sent to doddpete5@gmail.com.                                                                                                    |
| 2 Personal Info      | 881640 Verify                                                                                                    |
| 3 Pick a Username    | Having Trouble?                                                                                                    |
| (4) Create Password  | <ul> <li>Search your junk mail and spam folder for an email from: DONOTREPLY-EnterpriseIdentity@ohio.gov.</li> <li>Wait 10 minutes and refresh your email inbox.</li> </ul> |
| 5 Account Recovery   | Still Having Trouble?<br>Your email provider is likely marking this email as spam, which is blocking or delaying it.                                                        |
| 6 Terms & Conditions | <ul> <li>Add DONOTREPLY-EnterpriseIdenity@Ohio.gov to your contacts.</li> <li>Ask your IT administrator to add this email to the safe-sender list.</li> </ul>               |
|                      | Send me a new PIN                                                                                                    |

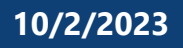

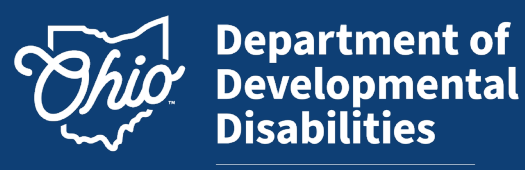

Information Technology Services

5. Enter your information. Your **Legal First Name**, **Legal Last Name**, and **Date of Birth** are required. Click **Next** to continue.

| Create OH ID Account | Personal Info                                                                                 |
|----------------------|-----------------------------------------------------------------------------------------------|
| Email Verification   | Legal First Name     Legal Last Name       Pete     DYNCLDTEST                                |
| 2 Personal Info      | Date of Birth Last 4 digits of SSN (optional)                                                 |
| 3 Pick a Username    | D5/07/1986 Be sure to use your real date of birth, you may need it for account recovery later |
| 4 Create Password    | recovery later.                                                                               |
| 5 Account Recovery   |                                                                                               |
| 6 Terms & Conditions |                                                                                               |
|                      | Cancel                                                                                        |

6. Enter a Username that meets the username requirements. Click Next.

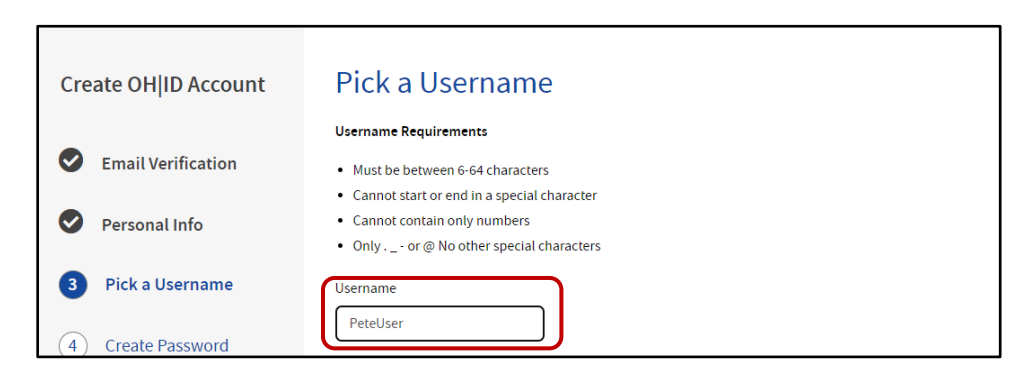

0

If you already have a registered OH|ID account linked to the email address you have provided, you will receive the message below.

| HID Profile Information<br>ter the information below to begin creating your OHIID profile.                                                                                                    |
|----------------------------------------------------------------------------------------------------|
| This email address is in use by another OH ID account. For your security, please use a different email address. If you have already created an<br>OH ID account but forgotten your username or password, please return to the home page and select 'Forgot username/password?' to begin the<br>recovery process. |

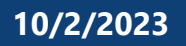

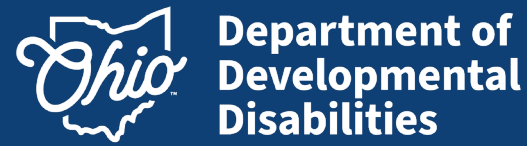

- Information Technology Services
- 7. Create a password for your OH|ID. Review the password requirements and enter your chosen password into the **Password** and **Confirm Password** fields. Click **Next** to continue.

| Create OH ID Account | Create Password                                                                                   |
|----------------------|---------------------------------------------------------------------------------------------------|
|                      | Password Requirements                                                                             |
| Email Verification   | Must have at least 8 and no more than 30 characters in length                                     |
|                      | Must contain 1 character from each of the following categories:                                   |
| Personal Info        | • Upper case letters (A-Z)                                                                        |
|                      | • Lower case letter (a-z)                                                                         |
| Pick a Username      | • Numbers (0-9)                                                                                   |
|                      | <ul> <li>Special characters (!\$#.,%@~^&amp;*+=&gt;&lt;(){{[]%''';:\/?')</li> </ul>               |
|                      | <ul> <li>Cannot include your first name, last name, username, or OH ID</li> </ul>                 |
| 4 Create Password    | • Example: If your name or username is John Smith, your password cannot contain "John" or "Smith" |
| 5 Account Recovery   | Password Confirm Password                                                                         |

8. Add a Mobile Number to set up text message account recovery. Click Send PIN.

| Create OH ID Account | Account Recovery                                                                                                    |
|----------------------|----------------------------------------------------------------------------------------------------|
| Email Verification   | Your email (doddpete5@gmail.com) is the main way you'll reset your password. Adding your mobile number to<br>your account ensures that we have a way to reach you if you lose access to your email. |
| Personal Info        | Set up mobile/text message account recovery<br>You will receive a PIN via text message. Message and data rates apply. <u>See Terms &amp; Conditions and Privacy</u><br>Policies.                    |
| Pick a Username      | Mobile Number                                                                                                    |
| Create Password      | 614-123-5432 Send PIN                                                                                                    |
| 5 Account Recovery   | If you choose not to add your mobile number to your account at this time, you can skip this step.                                                                                                   |

9. Once you receive your confirmation text message, enter the code into the **Enter PIN** field and click **Verify**. Click **Next** to continue.

| Create OH ID Account | Account Recovery                                                                                                    |
|----------------------|----------------------------------------------------------------------------------------------------|
| Email Verification   | Your email (doddpete5@gmail.com) is the main way you'll reset your password. Adding your mobile number to<br>your account ensures that we have a way to reach you if you lose access to your email. |
| Personal Info        | Set up mobile/text message account recovery A message with your PIN has been sent to ******                                                                                                    |
| Pick a Username      | Enter PIN                                                                                                    |
| Create Password      | b21288 Veiny                                                                                                    |

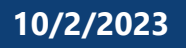

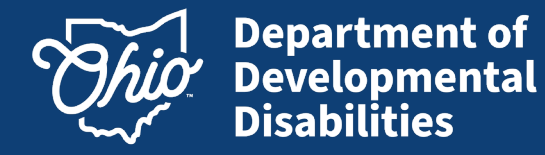

Information Technology Services

10. Check the **I Agree** box under Terms & Conditions. Answer the final confirmation question and click **Create Account**.

| Create OH ID Account | Terms & Conditions                                                                                                    |
|----------------------|----------------------------------------------------------------------------------------------------|
| Email Verification   | In order to proceed with creating your account, you must agree to the following terms and conditions.<br>By clicking "I Agree" and creating an OHIID account, you consent to use electronic signatures with the State of<br>Ohio and receive communications in electronic form.                                                                                                    |
| Personal Info        | If you use this site, you are responsible for maintaining the confidentiality of your OHJID account(s) and<br>pactured (c) and for metriciting account to your computer, and you across to account responsibility for all activities                                                                                                    |
| Pick a Username      | password(s) and for restricting access to your computer, and you agree to accept responsibility for an activities<br>that occur under your OH ID account(s) or password(s). The Ohio Department of Administrative Services<br>reserves the right, in the event of a violation of law or State of Ohio policy, or as a result of any suspicious<br>activity occurring on your OH ID account to refuse service: terminate accounts remove or edit content on |
| Create Password      | ohid.ohio.gov, or cancel transactions related to your OHID account.                                                                                                    |
| Account Recovery     | I Agree                                                                                                    |
| 6 Terms & Conditions | Confirm you are not a robot                                                                                                    |
|                      | Which word from the list "calond, evact, assail, portfolio" contains the letter "p"?                                                                                                    |
|                      | Portiono Verified                                                                                                    |
|                      |                                                                                                    |
|                      | Cancel Create Account                                                                                                    |

Your OH|ID account has been successfully created! Check your email to see that setup is complete.